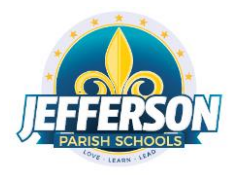

## Conexión de un Chromebook al Servicio de Internet en Casa

## Propósito

Este documento proporcionará los pasos para conectar un Chromebook a un servicio de Internet (Wi-Fi) en casa. <u>Se requiere una conexión de Internet que funcione para iniciar una sesión en un Chromebook</u>.

## Procedimiento

- 1. Encienda el Chromebook de JPS. Cuando aparezca la pantalla de inicio de sesión, <u>no intente</u> <u>iniciar sesion.</u>
- 2. En la parte inferior a mano derecha de la pantalla, haga el clic en la caja donde aparece el reloj.

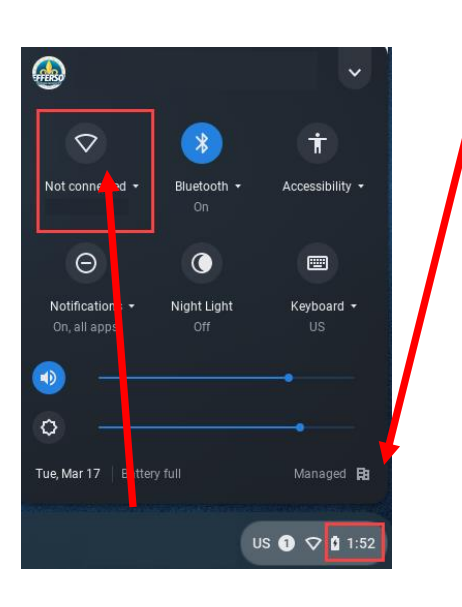

- 3. seleccione *Not connected*. El Internet del Chromebook se encenderá automáticamente si está apagado.
- 4. El Chromebook mostrará una lista de redes de Internet disponibles. Seleccione la red de Internet (Wi-Fi) de su casa (ejemplo de lista a continuación).

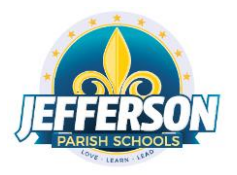

## Conexión de un Chromebook al Servicio de Internet en Casa

| • |                         |                                 |
|---|-------------------------|---------------------------------|
|   | $\overline{\Psi_{\!0}}$ | Squawk Net - 5GHz               |
|   | Ŧ                       | xfinitywifi                     |
|   | $\overline{\mathbf{v}}$ | HP-Print-E3-ENVY 5530 series    |
|   | $\overline{\mathbf{v}}$ | HP-Print-8D-Deskjet 3520 series |
|   | $\overline{\Psi_{n}}$   | Unicorns2                       |
|   | $\overline{\Psi}_{a}$   | Squawk Net - 2.4GHz             |
|   |                         | Join other                      |

6. Escriba la <u>contraseña</u> de la red de Internet (WI-Fi)

|                                                      |        | ×       |
|------------------------------------------------------|--------|---------|
| Join Wi-Fi network                                   |        |         |
| SSID                                                 |        |         |
| Unicorns2                                            |        |         |
| Security                                             |        |         |
| PSK (WPA or RSN)                                     |        | ~       |
| Password                                             |        |         |
| *****                                                |        | Ο       |
| Allow other users of this device to use this network |        |         |
|                                                      | Cancel | Connect |
|                                                      |        |         |

7. Haga el clic en el botón *Connect* 

Una vez que el Chromebook se haya conectado correctamente al Internet (Wi-Fi), puede iniciar la sesión en su Chromebook con su nombre de usuario y contraseña de JPS.